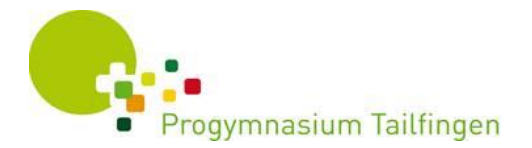

### Anleitung zum Untis Messenger und Untis e-mail

## Was ist der Untis Messenger?

Der Untis Messenger ist Ersatz für WhatsApp und Co. Da der Messenger komplett in WebUntis integriert ist, werden dafür **keine privaten Telefonnummern** benötigt. Der Messenger ist wie Untis selbst ISO 27001 zertifiziert und entspricht den aktuellen Datenschutzrichtlinien.

Im Messenger kann mittels Chats kommuniziert werden. Der Messenger kann über das Handy, aber auch über die Weboberfläche am Computer genuztt werden.

Nur LehrerInnen können Gruppen erstellen und SchülerInnen in Gruppenchats einladen. Dabei können auch Dateien verschickt werden. Die LehrerInnen können Ankündigungen an alle schicken, ohne dass Schüler direkt antworten können.

SchülerInnen können keine Gruppe einrichten, auch nicht privat mit MitschülerInnen chatten. Sie haben aber die Möglichkeit eine private Konversation mit einer Lehrkraft zu starten.

# Wo finde ich den Untis Messenger in WebUntis?

In WebUntis wird der Messenger über das Sprechblasen-Symbol geöffnet.

## Wie aktiviere ich den Untis Messenger auf meinem Smartphone?

Der Messenger funktioniert nur zusammen mit einer aktiven Mobile App, die auf den WebUntis-Account Zugriff haben muss.

Installiere zunächst die Untis Messenger App auf deinem Smartphone. Android: Wähle im Messenger beim Login dein Untis Mobile Profil aus. Eine zusätzliche Eingabe deiner Zugangsdaten ist nicht erforderlich. iOS: Anmeldung wie bei Android oder in der Messenger App "mit Benutzer und Schlüssel anmelden" tippen und händisch die Daten eingeben.

Voraussetzungen: iOS 10 bzw. Android 5.0

# Wie aktiviere ich die Untis Mobil App?

Entweder über den App-Store oder melde dich mit deinen Zugangsdaten bei WebUntis an.

 Profil
Freigaben
Zugriff über Untis Mobile "Anzeigen"
QR-Code scannen oder sich manuell anmelden (Anweisungen folgen)

### Anleitung zum Untis e-mail

Ihr findet eure e-mail Nachrichten auf der Computeroberfläche von Webuntis, wenn ihr das Briefsymbol anklickt. Von dort aus könnt ihr auch emails schreiben.

#### weitere Informationen zu Webuntis Messenger https://messenger.untis.at/ https://www.grape.io/de/fallstudien/untis-messenger-webuntis-

gruber-petters

User-Anleitungen:

https://help.untis.at/hc/de/categories/360001730419-Untis-Messenger https://www.feintechnikschule.de/sites/default/files/erlaeute rungen\_zu\_benachrichtigungen\_in\_grape\_0.pdf

## eine gute Anleitung für Webuntis E-Mail https://www.nonnenwerth.de/wpcontent/uploads/Dokumente/Webuntis-Anleitungen/Anleitung-E-Mail-WebUntis.pdf

Wenn ihr in eurem Profil (Männchensymbol oben) eine e-mail-Adresse eintragt und Weiterleiten ankreuzt, bekommt ihr damit auch alle e-mails an eure eigene e-mail-Adresse weitergeleitet.

Viele Grüße aus dem PGT, bleibt gesund B. Preuß